МКУ КМЦИКТ «Старт»

# ОНЛАЙН-КОНСУЛЬТАЦИЯ 22.06.2021

Работа с протоколами ГИА в АИС СГО Рабочая программа воспитания на сайте

## Поручение ДО

- Поручение ДО администрации МО г.Краснодар от 22.06.2021
- Письмо ДО МО
  г.Краснодар от
  22.06.2021

- Протоколы в формате Excel дополнить необходимыми полями в соответствии с Поручением.
- Из протоколов ничего не удалять!
- \* Учесть изменения по апелляциям.
- Класс- это класс, а не параллель.
- Протоколы выложить в Личный кабинет руководителя организации.

|                                              | Категории докумен                         | тов управления образованием                                                              |                      |
|----------------------------------------------|-------------------------------------------|------------------------------------------------------------------------------------------|----------------------|
| Личный кабинет управления образованием       | 🌣 Создать новую категорию                 |                                                                                          |                      |
| Профиль Документы 12 - Образовательные орган | наименование<br>ии Группы                 | Описание                                                                                 | Кол-во<br>документов |
|                                              | Новые СанПиН                              | Требования законодательства                                                              | 0                    |
|                                              | САНПИН                                    | САНПИН при covid                                                                         | 1                    |
|                                              | прием в 10 класс                          | прием в 10 класс                                                                         | 0                    |
|                                              | Сбор анкетных данных ДО МО<br>г.Краснодар | Сбор анкетных данных ДО МО г.Краснодар                                                   | 1                    |
|                                              | Письма ДО МО г.Краснодар                  | Письма департамента образования администрации муниципального образования город Краснодар | 151                  |
|                                              | Тестовая категория УО г.                  | Тестовая категория УО г. Краснодар                                                       | 1                    |

#### Проверка результатов ГИА

 Поручение ДО администрации МО г.Краснодар от 22.06.2021

| Сетевой Город. Образование            |                       | Управление        | Планирование |
|---------------------------------------|-----------------------|-------------------|--------------|
|                                       |                       | Сведения о школе  |              |
| Образовательная организация           | Орган управления      | Карточка ОО       |              |
| Регион                                | Дополнительные услуги |                   |              |
| Краснодарский край                    |                       | Регион. настройки |              |
| Городской округ / Муниципальный район |                       | Настройки школы   |              |
| Городской округ Краснодар 💛           |                       | Права доступа     |              |
| Населённый пункт                      | Справочники           |                   |              |
| Краснодар, г.                         | Справочники           |                   |              |
| Тип ОО                                | Пользователи          |                   |              |
| Общеобразовательная                   | $\sim$                | Сотрудники        | I            |
|                                       |                       | Ученики           |              |
|                                       |                       | -                 |              |

- Подождать загрузки ваших протоколов в АИС СГО.
- После загрузки хотя бы одного протокола организации за текущий учебный год появляется пункт меню Управление -> Результаты ГИА.
- Проверить, что все протоколы загружены, что есть все предметы, все ученики.
- Проверить установленное соответствие между учащимися в базе ГИА и учащимися в СГО.

#### Памятка по результатам ГИА

- Сайт центра «Старт» Проекты – АИС «Сетевой город. Образование» – Методические материалы, видеоуроки
   Общеобразовательные
  - Общеобразовательные организации
- Памятка «Проверка результатов ГИА в АИС СГО»

Если данные документов в протоколах ГИА на загрузку были корректными, система автоматически верно установит соответствие между учащимися ГИА и учащимися в системе.

Все корректно связанные учащиеся автоматически получают **доступ на просмотр** своих результатов через интерфейс «СГО», а их родители – соответственно, доступ на просмотр результатов своих детей.

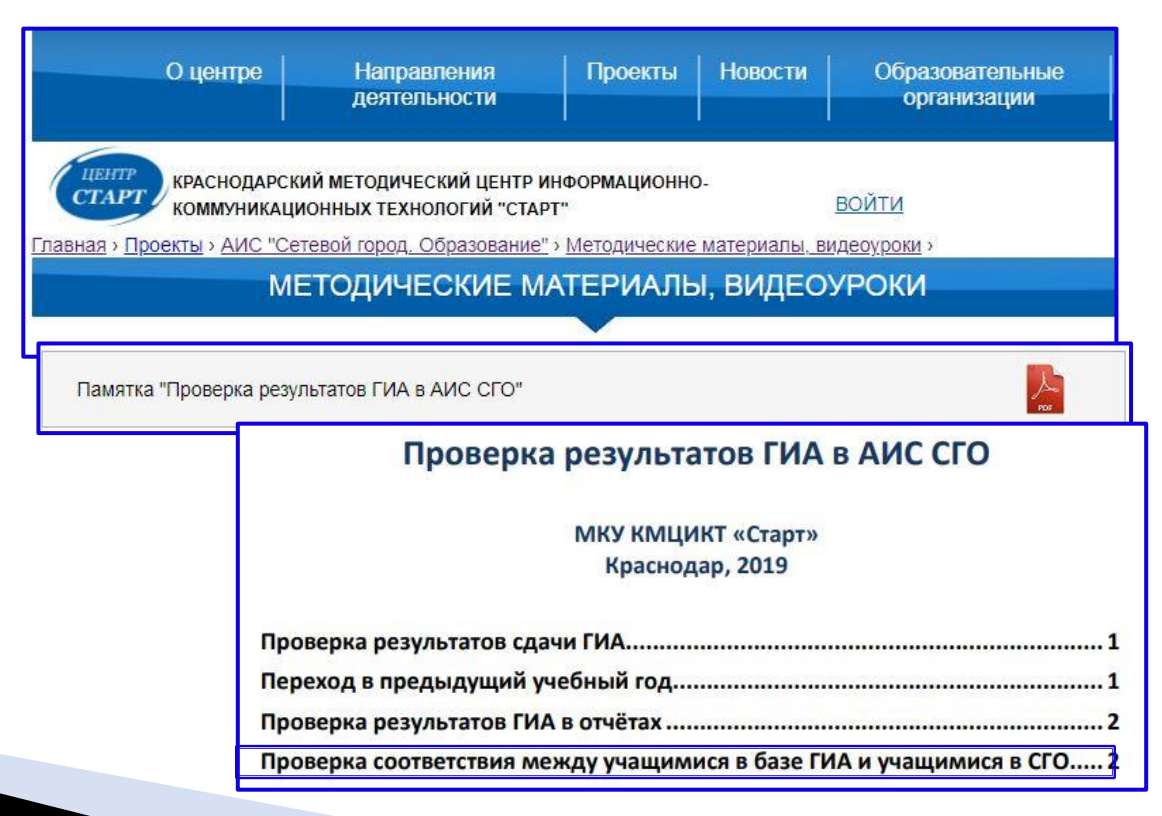

### Рабочая программа воспитания

 В разделе
 «Воспитательная работа» на сайте – подраздел «Рабочая программа воспитания» Школам, которые находятся не на шаблонах центра «Старт», создать подраздел в разделе «Воспитательная работа». Созданный подраздел разместить первым внутри раздела.

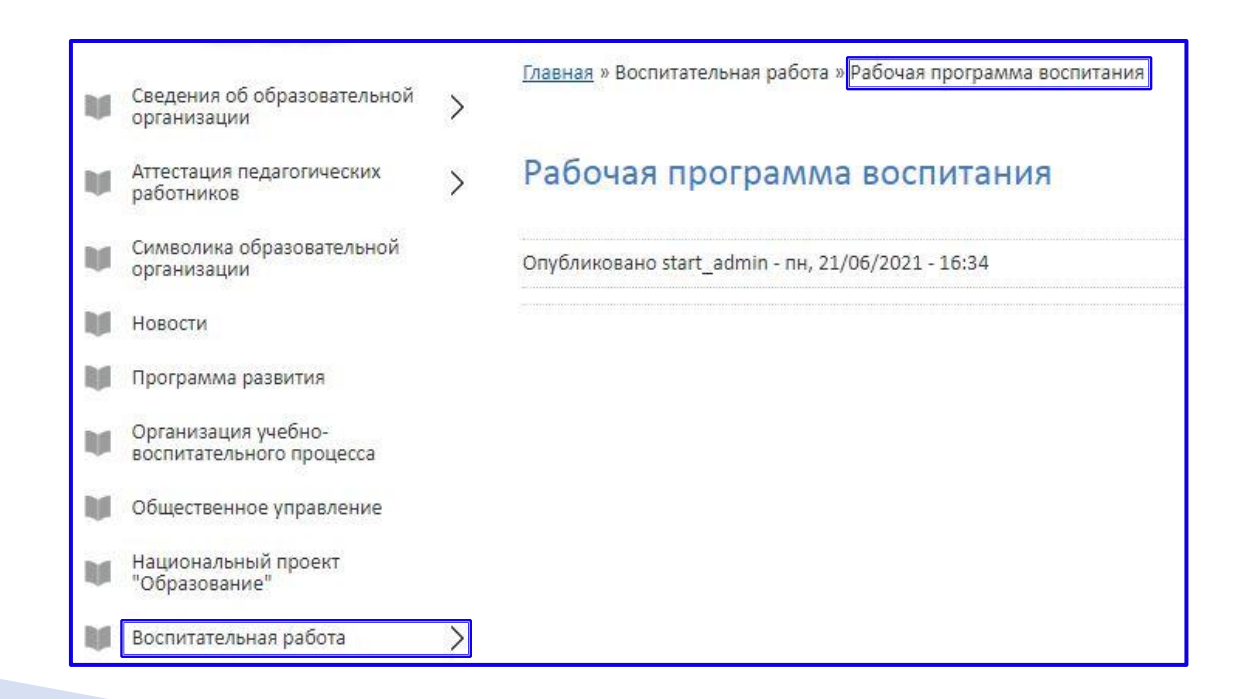